## Guía rápida para el alta como Autor en la plataforma OMP

 Una vez registrado en la plataforma OMP, iniciar sesión. Dar clic en "Entrar"

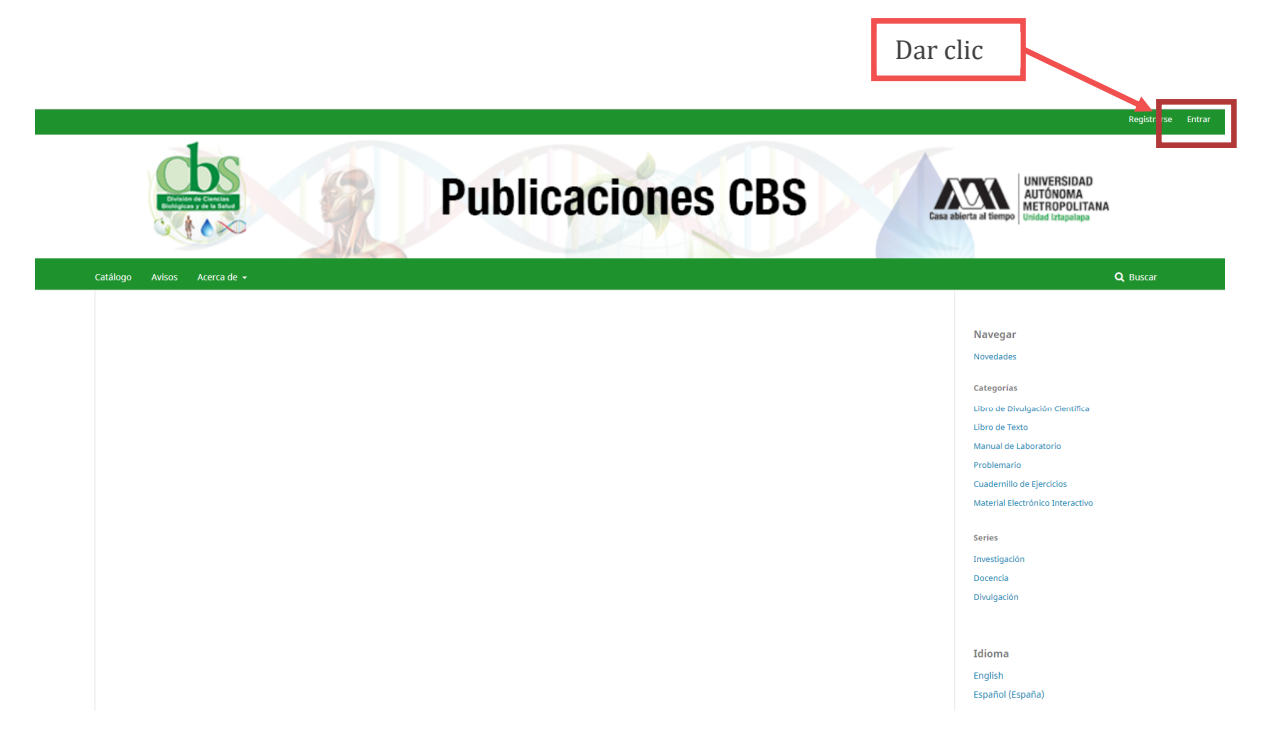

**2.** Autenticar por nombre de usuario y contraseña.

| Inicio / Entrar                            |              |
|--------------------------------------------|--------------|
| Nombre usuario *                           |              |
| saul                                       |              |
| Contraseña *                               |              |
| ¿Has olvidado tu contraseña?               |              |
| <ul> <li>Mantenerme conectado</li> </ul>   |              |
| Entrar                                     | $\mathbf{k}$ |
| ¿ <u>No es usuario/a? Regístrese en el</u> | Dar clic     |
| sitio                                      | Dur che      |

**3.** Una vez iniciada la sesión, ingrese a la sección **"Panel de control".** 

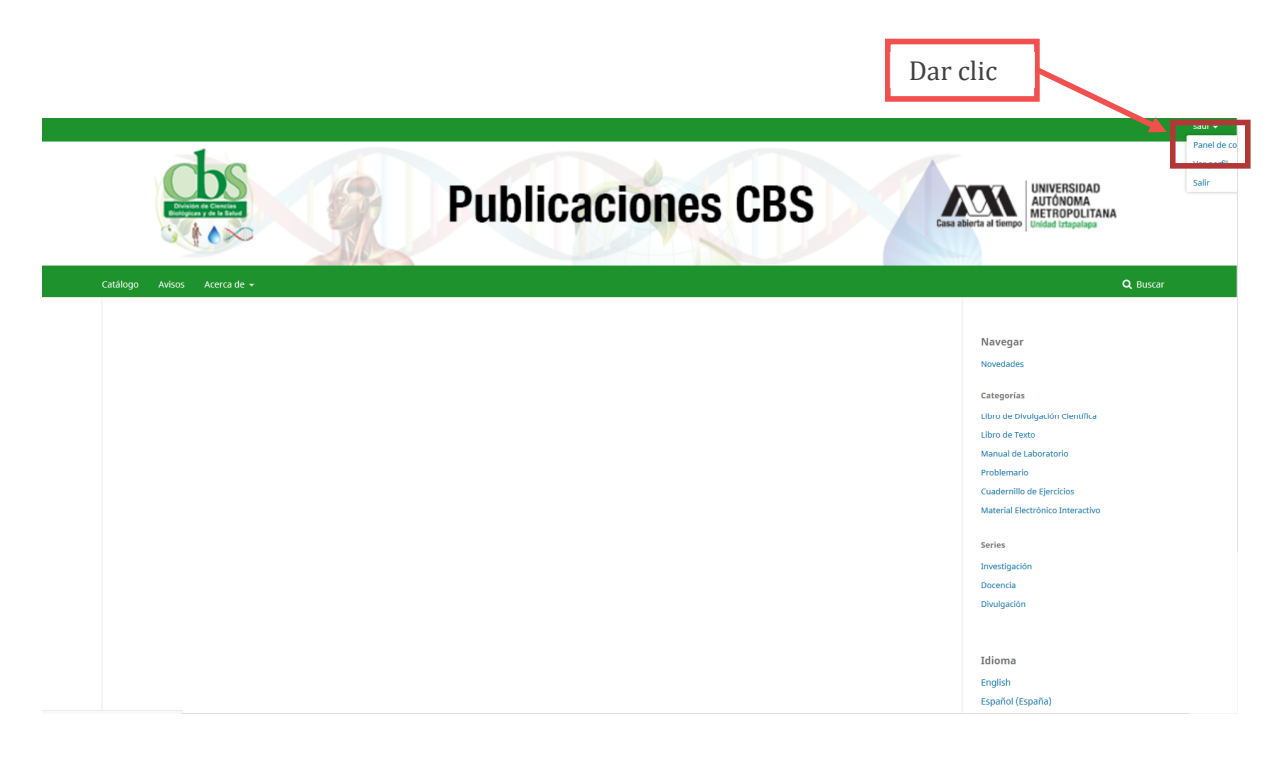

3. De clic en la pestaña de "Contacto"

| Publicaciones CBS       | Tareas 🔕                                                                                                    | Español (España) | Ver el sitio          | 🛔 saul                  |
|-------------------------|----------------------------------------------------------------------------------------------------|------------------|-----------------------|-------------------------|
| 🔆 🧃 Materian (1) 🥢 III. | Perfil<br>Identida Contacto Treas Público Contraseña Notificaciones Llave API<br>Nombre usuario<br>Saul                |                  | 0 A                   | yuda                    |
|                         | Nombre       saúl       Nombre *         Apellidos                                                                     |                  |                       | •                       |
|                         | 2Cómo prefiere que aparesca su nombre? Se pueden agregar grado academico, segundos nombres y sufijos aquí si lo desea. |                  |                       |                         |
|                         | Guardar<br>Sus datos se ban almarenado de acuerdo con nuestro declaración de privaridad.                               |                  |                       |                         |
|                         | * Campos obligatorios                                                                                                  |                  |                       |                         |
|                         |                                                                                                    |                  |                       |                         |
|                         |                                                                                                    |                  | Plat<br>workt<br>OMP/ | form &<br>low by<br>PKP |
|                         |                                                                                                    |                  |                       |                         |

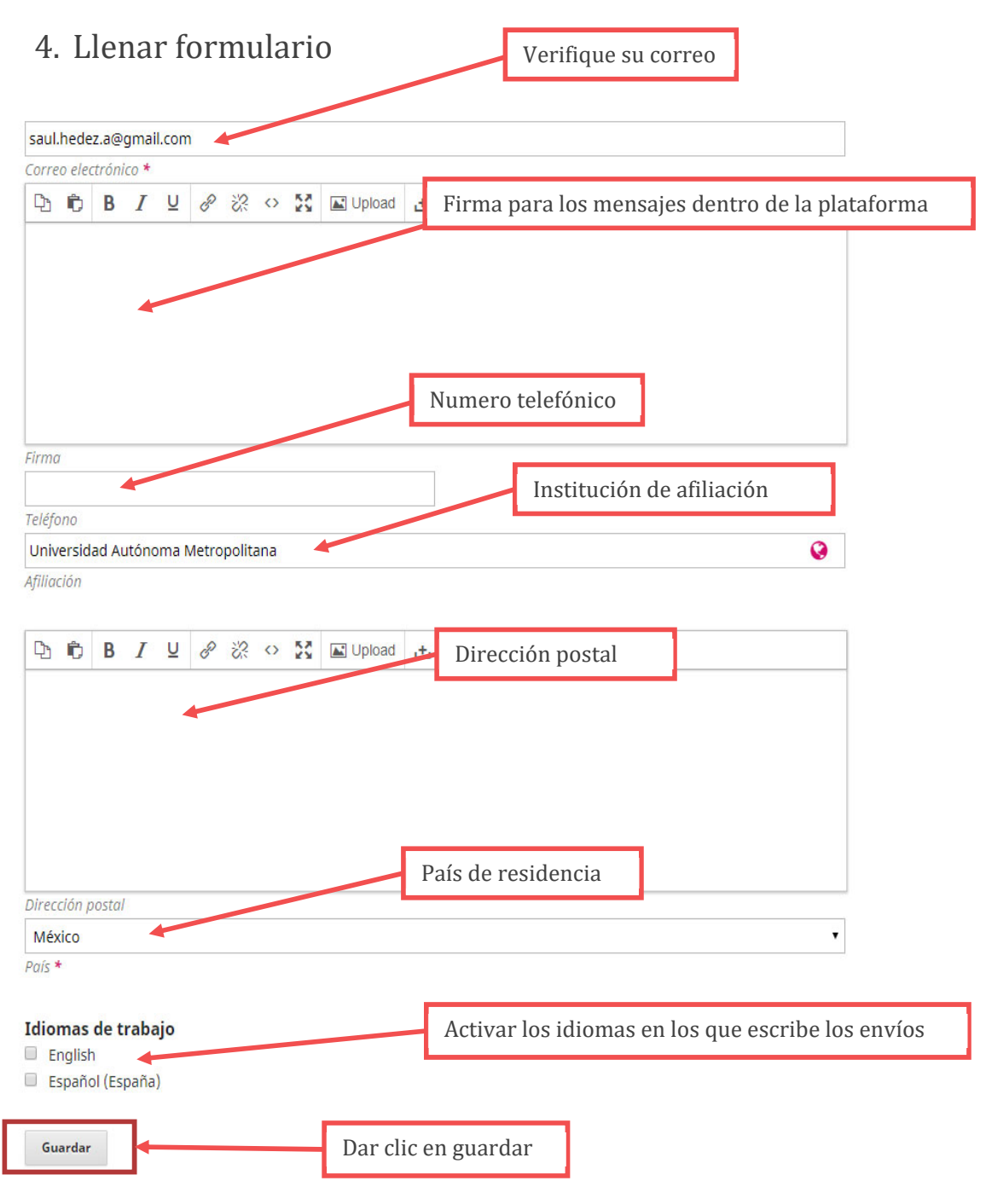

Sus datos se han almacenado de acuerdo con nuestra declaración de privacidad.

5. De clic en la pestaña de "Tareas".

| Publicaciones CBS       | Tareas 👔                                                                      | <ul> <li>Español (España)</li> </ul> | Ver el sitio | 🛔 saul |
|-------------------------|-------------------------------------------------------------------------------|--------------------------------------|--------------|--------|
| da 🧕 Nakoriaes OS /m.m. | Perfil                                                                        |                                      |              |        |
| Envios                  | Identidad Contako Tareas Piblico Contraseña Notificaciones Llave API          |                                      | 0            | Ayuda  |
|                         | sauthedex.alignmail.com Correo electronico * Dar clic                         |                                      |              |        |
|                         |                                                                               |                                      |              |        |
|                         | Saul Hernandez Aleino                                                         |                                      |              |        |
|                         |                                                                               |                                      |              |        |
|                         | SSSSSSS<br>Taléfono                                                           |                                      |              |        |
|                         | Universidad Autónoma Metropolitana 🚱                                          |                                      |              |        |
|                         | D <sub>2</sub> fb B <i>I</i> ⊻ φ <sup>2</sup> ⅔ ↔ \$\$ B2 Upload ±            |                                      |              |        |
|                         | Av. San Rafael Atlixco 186, Leyes de Reforma 1ra Secc, 09340 Cludad de México |                                      |              |        |
|                         |                                                                               |                                      |              |        |
|                         |                                                                               |                                      |              |        |
|                         | urrecom postar<br>Médico •<br>Pols *                                          |                                      |              |        |
|                         | Idiomas de trabajo<br>English<br>₩ Español (España)                           |                                      |              |        |
|                         | 🗷 Español (Españo)                                                            |                                      |              |        |

6. Deberá palomear o activar la casilla de "Autor".

| Publicaciones CBS | Tareas 💿                                                                                                    | <ul> <li>Español (España)</li> </ul> | Ver el sitio               | 🛔 saul              |
|-------------------|----------------------------------------------------------------------------------------------------|--------------------------------------|----------------------------|---------------------|
| https://www.com   | Perfil                                                                                                    |                                      |                            |                     |
| Envios            | Identidad Contacto Tareas Público Contraseña Notificaciones Llave API                                                                                                    |                                      | 0 Аул                      | uda                 |
|                   | Tareas       Activar la casilla de Autor         Autoria       Revisor/a externo         Interese de revision       Dar clic en guardar         Sus datos se han almacenado de acuerdo con nuestra declaración de orbacidad.       • campos obligator/os |                                      |                            |                     |
|                   |                                                                                                    |                                      |                            |                     |
|                   |                                                                                                    |                                      | Piatfo<br>workflo<br>OMP/1 | rm &<br>w by<br>PKP |

7. De clic en la pestaña de "Público".

| Publicaciones CBS    | Tareas 🔕                                                             | Español (España) | 👁 Ver el sitio     | 🛔 saul                     |
|----------------------|----------------------------------------------------------------------|------------------|--------------------|----------------------------|
| hits g hitselses CBS | Perfil                                                               |                  |                    |                            |
| Envios               | Identidad Contacto Tanus Público Cintroseña Notificaciones Llave API |                  | 0                  | lyuda                      |
|                      | Teres   Letor/a   Autor/a   Carter                                   |                  |                    |                            |
|                      |                                                                      |                  | Pla<br>work<br>OMP | form &<br>flow by<br>/ PKP |

8. Ingrese los datos solicitados en el formulario.

| Publicaciones CBS         | Tareat 💿                                                                              | 🛛 Español (España) 👁 Ver el sitio 🛔 saul |
|---------------------------|---------------------------------------------------------------------------------------|------------------------------------------|
| Adicatives Cis / Ch. III. | Perfil                                                                                |                                          |
| Envios                    | Identidad Contacto Tareas Público Contraseña Notificaciones Llave API                 | 0 Ayuda                                  |
|                           | Imagen de Perfil Imagen de perfil                                                     |                                          |
|                           | Arrastre y suelte aqui el fichero para empezar a subm                                 | Subir fichero                            |
|                           | D B I ⊻ & 20 X ■ Upload ▲ Resumen curricular                                          | 0                                        |
|                           | turume histoffe                                                                       |                                          |
|                           | Página web personal                                                                   |                                          |
|                           | URL ORCID                                                                             | 1                                        |
|                           | Dar clic en guardar                                                                   |                                          |
|                           | Sus datos se han almacenado de acuerdo con nuestra <u>declaración de privacidad</u> . |                                          |
|                           | * Campos abligatorios                                                                 |                                          |
|                           |                                                                                       |                                          |

El alta de Autor se ha completado.